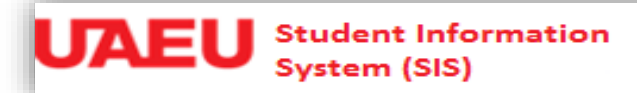

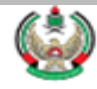

الوثائق الإلكتر ونية (شهادة لمن يهمه الأمر)

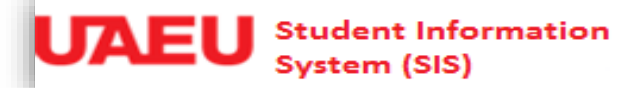

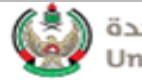

## الدخول إلى البوابة الإلكترونية: eServices

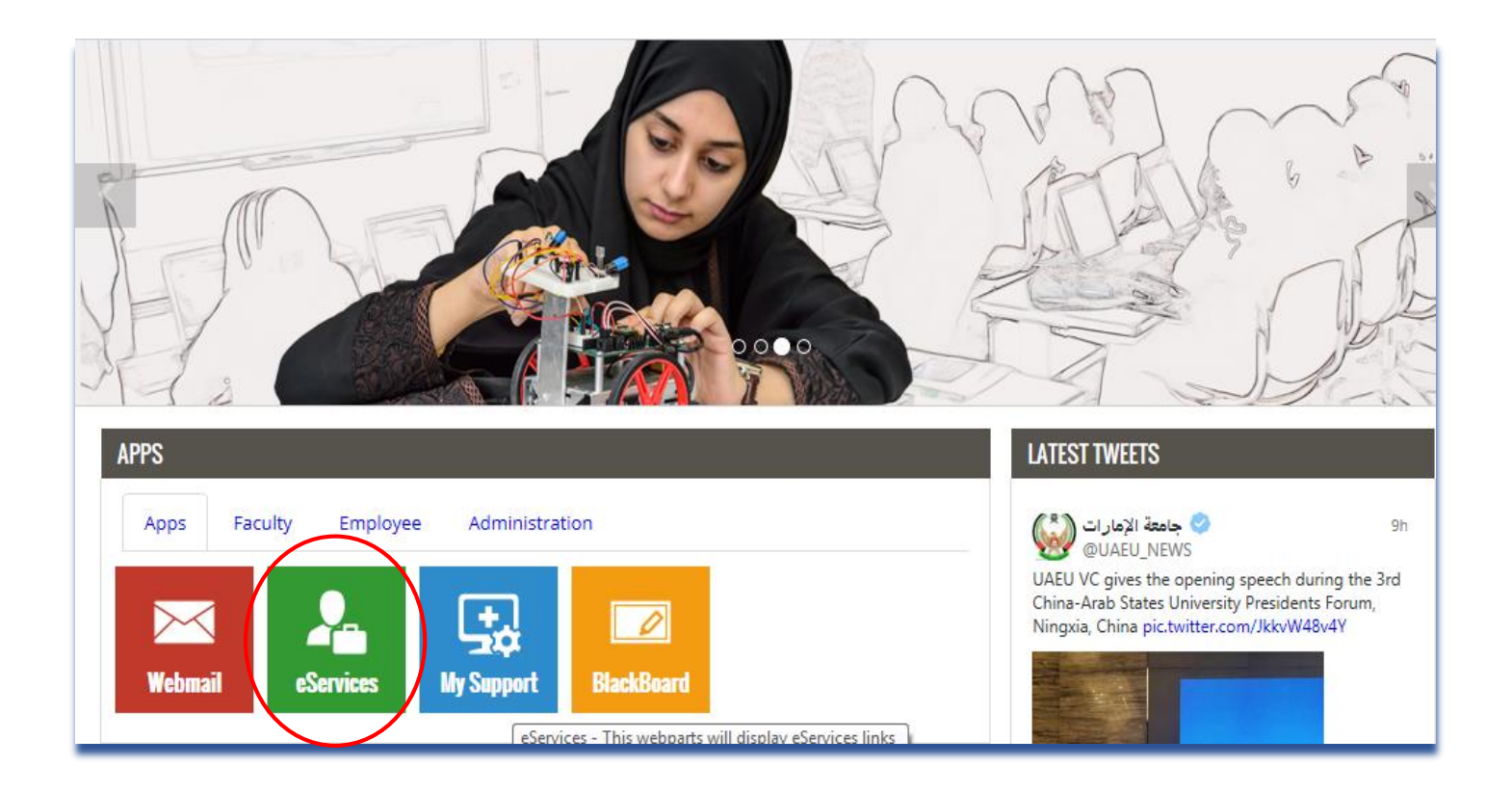

| Personal Information Student WebTailor Administration                                                                                                    |               |          |      |      |
|----------------------------------------------------------------------------------------------------|---------------|----------|------|------|
| Search Go                                                                                                    | ACCESSIBILITY | SITE MAP | HELP | EXIT |
| Main Menu                                                                                                    |               |          |      |      |
| Personal Information<br>View addresses and phone numbers, emergen<br>Student and Financial Aid<br>Apply for Admission, Register, View your academic records and Financial Aid |               |          |      |      |

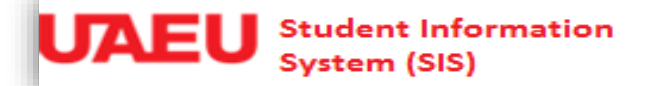

Personal Information Student

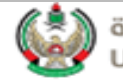

|                                                                          | RI                                         | ETURN TO MENU | SITE MAP | HELP | EX |
|--------------------------------------------------------------------------|--------------------------------------------|---------------|----------|------|----|
| Student and Financial Aid                                                |                                            |               |          |      |    |
| Registration<br>Check your registration status, class schedule and add o | r drop classes                             |               |          |      | _  |
| Student Records<br>View your holds, grades, transcripts and account summ | ary                                        |               |          |      |    |
| Student Account                                                          |                                            |               |          |      |    |
| Student E-Payment                                                        |                                            |               |          |      |    |
| Part Time Student Payment<br>Part Time Work Sheet Entry                  |                                            |               |          |      |    |
| Al-Ain Gate Permit Entry Requst<br>Alain Gate Permit Entry Request       |                                            |               |          |      |    |
| Student College Transfer                                                 |                                            |               |          |      |    |
| Student Financial Aid Request<br>Apply for Financial Aid and View        |                                            |               |          |      |    |
| Specialization<br>Student Specilization                                  |                                            |               |          |      |    |
| Request Electronic Documents                                             | Request Electronic Department bil 1 le bis | 2             |          |      |    |
| Student Health Insurance                                                 | Request Liechonic Department               | .2            |          |      |    |
| Registration Postponement                                                |                                            |               |          |      |    |

| Search Go                                        | SITE MAP HELP EXI                                                                                                    |
|--------------------------------------------------|----------------------------------------------------------------------------------------------------|
| Document Request                                 | Sep 14, 2015 12:27 an                                                                                                    |
| Select document type and number of copies needed |                                                                                                    |
| Document type                                    | Number of Copies                                                                                                    |
| Card Replacement (50 AED)                        | maximum Copys (1)                                                                                                    |
| Arabic Transcript - Continuous (10 AED)          | maximum Copys (5)                                                                                                    |
| English Transcript - Continuous (10 AED)         | maximum Copys (5)                                                                                                    |
| To Whom It May Concern (5 AED)                   | <ol> <li>٤. عدد النسخ المسموح بها نسخه واحدة فقط. ادخل رقم (1) في خانه (1) من أنه (1) من أنه (1) maximum Copys</li> </ol> |
| Total cost:                                      | عدد النسخة المطلوبة ثمر اضغط على TAB في لوحة المفاتيح، حتى 🔰 🔰                                                            |
| Additional Notes for WIMC                        | تظهر لك خانة الملاحظات الإضافية.                                                                                          |
| Mobile No * Area 050 Phone 5435118               |                                                                                                    |
| Available Balance                                | 4 . في حالة ر غبتك بإضافة ملاحظات إضافية اختر (نعم) (Yes) وستظهر لك خانات أخرى.                                           |
| Submit                                           | ــ في حالة إبقائها (لا) (No) سوف يرسل لك النظام شهادة لمن يهمه الأمر. مباشر ة إلى بريدك<br>الإلكتروني.                    |
| 5 إذا إيرتد غن باخبافة                           |                                                                                                    |
| إضافة ملاحظات إضافية،<br>اضغط على (Submit)       | <mark>ملاحظة هامة</mark> : الملاحظات التالية سوف تظهر في جميع شهادات لمن يهمه الأمر (سواء اخترت<br>ملاحظة إضافية أم لا ): |
| للجدمل الطلب                                     | 1 stit - #ti # 1, + # 1, + # 1+ #                                                                                         |
|                                                  | 1. ماريخ بداية ومهاية القصل الدراسي.                                                                                      |
|                                                  | <ol> <li>تاريخ بداية ونهاية امتحانات منتصف الفصل الدراسي.</li> </ol>                                                      |
|                                                  | ع تاريخ بدارته منه مارتج ازارتي زمارته الفصل الديران                                                                      |
|                                                  | ي. تاريخ بدريه ولهايه (متحانات لهايه العصن الدر الملي.                                                                    |

4. الطالب تقدم لامتحانات نهاية الفصل (هذه الملاحظة ستظهر بالتاريخ بعد أداء الامتحانات النهائية)

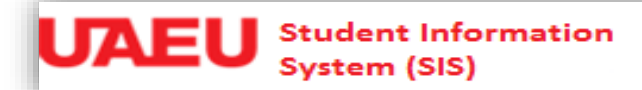

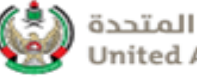

## في حالة اخترت (نعم) للملاحظات الإضافية فستظهر لك المزيد من الخانات، فعليك اتباع الخطوات التالية:

| Personal Information Student                                                                               |                                                                                                    |                                                                       |
|----------------------------------------------------------------------------------------------------|----------------------------------------------------------------------------------------------------|-----------------------------------------------------------------------|
| Search Go                                                                                                  |                                                                                                    | SITE MAP HELP EXIT                                                    |
|                                                                                                    |                                                                                                    |                                                                       |
| Insert a Document                                                                                          |                                                                                                    |                                                                       |
| Your request has been submitted for review and/or approval.                                                | You will be contacted once the request is proc                                                                                                    | essed.                                                                |
| Back                                                                                                    |                                                                                                    |                                                                       |
| RELEASE: 8.5                                                                                               |                                                                                                    |                                                                       |
| Card Replacement (50 AED)                                                                                  | maximum Convs (1)                                                                                                    | L                                                                     |
| Arabic Transcript - Continuous (10 AED)                                                                    | maximum Copys (1)                                                                                                    | م في الترابية. من (في م في التربية المربية التربية التربية من النور ( |
| English Transcript - Continuous (10 AED)                                                                   |                                                                                                    | 0. في كانه اكثر في الحيم ) في كانه نادية المكانات ملتصف الفضا         |
| To Whom It May Concern (5 AED) 1                                                                           | maximum Copys (1)                                                                                                    | إثبات من الكلية بذلك موقعة ومختومة بصيغة PDF او JPG.                  |
| Total cost: 5                                                                                              | · · · · · · · · · · · · · · · · · · ·                                                                                                    |                                                                       |
|                                                                                                    | تر و نے بمجر د اُن                                                                                                    | - سبتم ار سال شهادة لمن يهمه الأمر   الإلكتر و نبة الي ير بدك الإلك   |
| Additional Notes for WIMC Yes:                                                                             | <u>No:</u>                                                                                                    |                                                                       |
| Additional notae on the To When It May Concern letter (Drive)                                              |                                                                                                    | لقوم إداره التسجيل بالمو القلة على طلبك                               |
| Select the additional notes you would like to be included in your letter (Requires Admission and Registrat | tion Dept enew and approval)                                                                                                    |                                                                       |
| Midterm Completion Confirmation Yes: Od (Only (and                                                         | No:  Browse  F, .jpg ) files are supported)                                                                                                    |                                                                       |
| Expected to graduate semester Yes: Q                                                                       | No: 💿                                                                                                    |                                                                       |
| Additional Notes (150 Characters or less)                                                                  |                                                                                                    | / . في حالة اخترت (نعم) في خانه الفصل المتوفع للتخرج.                 |
|                                                                                                    |                                                                                                    |                                                                       |
|                                                                                                    | لإلكتروني 🔒 🛶 🛶 🛶                                                                                                    | - سيتم ارسال شهادة لمن يهمه الأمر  الإلكتر ونية إلى بريدك ا           |
|                                                                                                    |                                                                                                    | به جديد أن تقوم إدارة التسجيل بالموافقة عل طارك                       |
| Area 050 Phone 5435118                                                                                     |                                                                                                    | بمعبرك أن تعويم إدارة التسعبين بالموالعة على مطبب                     |
| Available Balance 185                                                                                      |                                                                                                    |                                                                       |
|                                                                                                    | (A 11:                                                                                                    | a sure so to a constraint of suit discord                             |
| Submit                                                                                                    | ي حالة (Additional Notes)                                                                                                    | 8. يمدلك طلب مارخطات إصافيه أخرى، عن طريق كتابتها ف                   |
|                                                                                                    | and the second second sec |                                                                       |
|                                                                                                    | الإلكنر وني بمجرد ان نفوم إدارة                                                                                                    | - سينم ارسال شهادة لمن يهمه الأمر الإلكترونيه إلى بريدك               |
|                                                                                                    |                                                                                                    | التسحيل بالموافقة على طلبك                                            |
| 9. اضغط على                                                                                                |                                                                                                    |                                                                       |
| (Ibll Jois (Submit)                                                                                        | L                                                                                                    |                                                                       |
| , (Suomu)                                                                                                  |                                                                                                    |                                                                       |

ملاحظة: في حالة تم رفض طلبك من قبل إدارة التسجيل فستصلك رسالة عبر بريدك الإلكتروني، بسبب الرفض، ويمكنك إلغاء الطلب وسيتم إعادة الرسوم المدفوعة إلى رصيد البطاقة الجامعية.

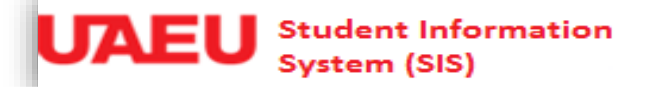

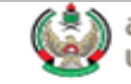

 يرجى الانتباه إنه في حالة رغبتك بإلغاء الطلب أو تم رفض طلبك من قبل إدارة التسجيل وكان طلبك يحتوي على شهادة لمن يهمه الأمر ووثيقة أخرى، فسيتم إلغاء جميع الوثائق المطلوبة.

ولإلغاء الطلب عليك اتباع الخطوات التالية:

1. الدخول إلى البوابة الإلكترونية eServices 2. اضغط على رابط Student And Financial Aid 3. اضغط على رابط Request Electronic Documents واكمل الخطوات التالية.

| Personal Informati | on Student                               |                   |                          |            |              |                |                  |
|--------------------|------------------------------------------|-------------------|--------------------------|------------|--------------|----------------|------------------|
| Search             | Go                                       |                   |                          |            |              | SITE           | MAP HELP EXIT    |
| Document R         | equest                                   |                   |                          |            |              | Sep 14         | ⊧, 2015 01:51 am |
| Select document    | type and number of copies needed         |                   |                          |            |              |                |                  |
|                    | Document type                            | Number of Co      | pies                     |            |              |                |                  |
| Card Replacement   | nt (50 AED)                              | maximum Copys (1) |                          |            |              |                |                  |
| Arabic Transcript  | t - Continuous (10 AED)                  | maximum Copys (5) |                          |            |              |                |                  |
| English Transcrip  | ot - Continuous (10 AED)                 | maximum Copys (5) |                          |            |              |                |                  |
| To Whom It May     | Concern (5 AED)                          | maximum Copys (1) |                          |            |              |                |                  |
| Total cost:        | (                                        | D                 |                          |            |              |                |                  |
| Available Balance  | e 175                                    | [ Requ            | est Documents History ]  | Docum      | ents Histor  | لہ علی رابط yr | 4. اضغط          |
| Request #          | Document Type                            | Number of Copies  | Total # Document Request | Total Cost | Request Date | Request Status | Cancel           |
| 8962               | English Transcript - Continuous (10 AED) | 1                 | 2                        | 15         | 12-AUG-15    | Open           | N/A              |
|                    | To Mile and Th Mary Concerns (F. ACD)    |                   | 1                        |            |              |                |                  |

|      | To Whom It May Concern (5 AED) | 1 |   |   |           |           |        |
|------|--------------------------------|---|---|---|-----------|-----------|--------|
| 8963 | To Whom It May Concern (5 AED) | 1 | 1 | 5 | 12-AUG-15 | Completed | N/A    |
| 9045 | To Whom It May Concern (5 AED) | 1 | 1 | 5 | 07-SEP-15 | Open      | Cancel |
|      |                                |   |   |   |           |           |        |

Back to Student Menu

5. اضغط على زر cancel لإلغاء طلبك واسترداد الرسوم المدفوعة.